## SET User Guide – Deleting a Survey

#### Student Evaluation of Teaching System 2.2

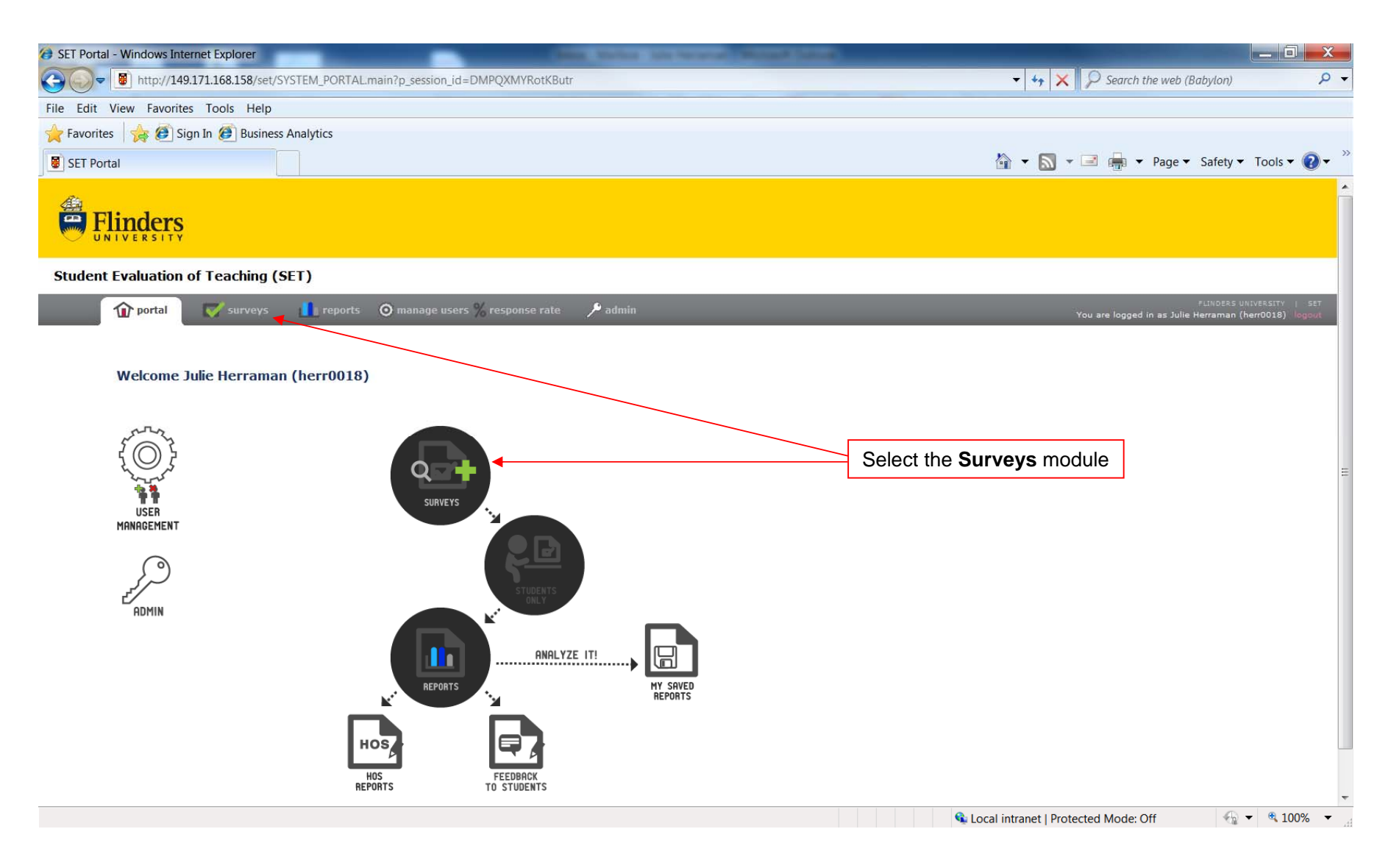

## SET User Guide – Deleting a Survey

#### Student Evaluation of Teaching System 2.2

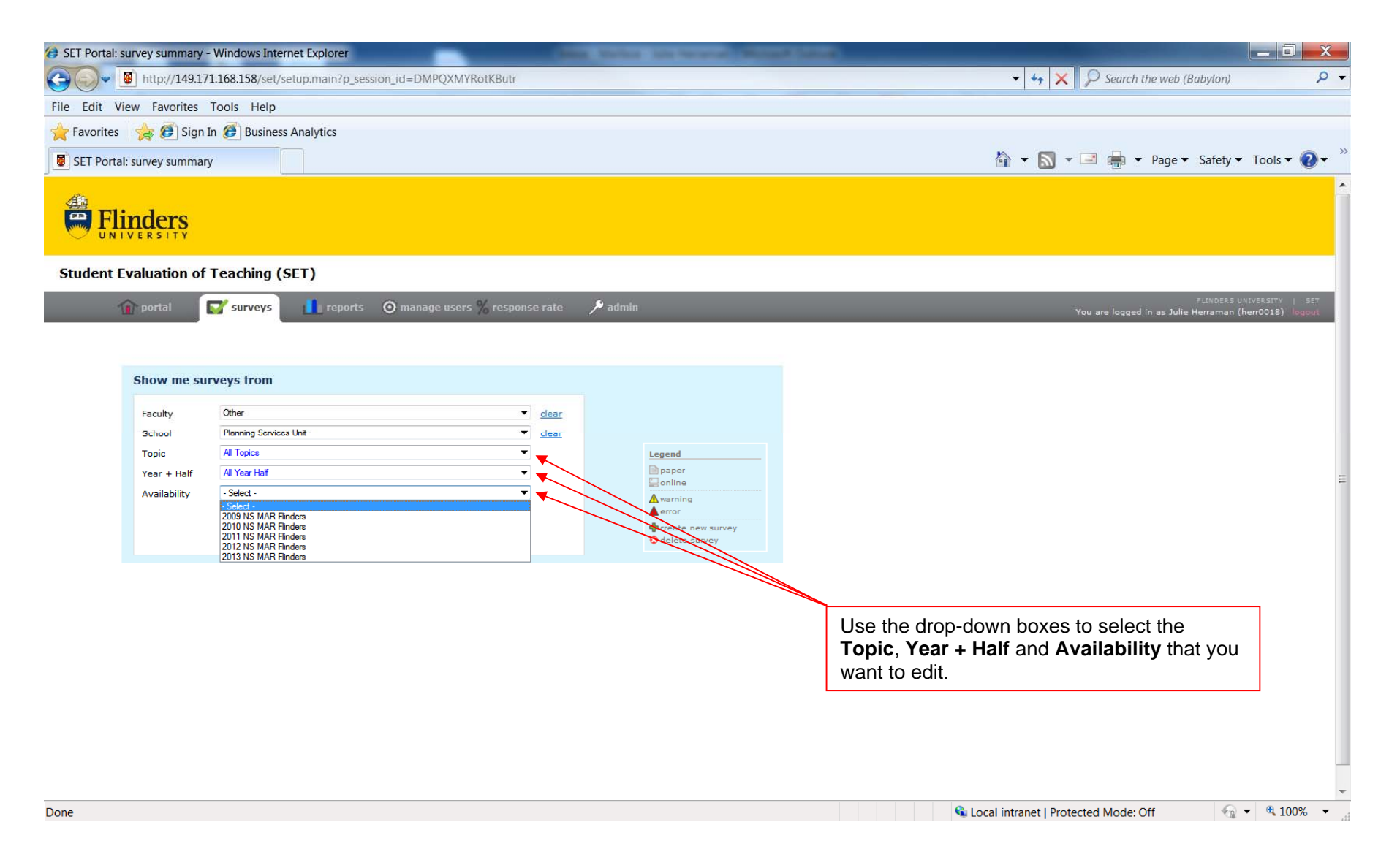

# SET User Guide – Deleting a Survey

### Student Evaluation of Teaching System 2.2

| 🤣 SET Portal: survey summary - Windows Internet Explorer                                                                                                    |                                   |                         |                            |              |                                                                                    |
|----------------------------------------------------------------------------------------------------|-----------------------------------|-------------------------|----------------------------|--------------|------------------------------------------------------------------------------------|
| 🚱 🔊 🖉 http://149.171.168.158/set/setup.main?p_session_id=HtmQAwQBNuyqSnm&p_fac=NA&p_sch=078&p_crs=FLINXXXX&p_ss=true&p_nss=true&p_sem=584 🔹 🍫 🔀 Search the web (Babylon) |                                   |                         |                            |              |                                                                                    |
| File Edit View Favorites Tools Help                                                                                                    |                                   |                         |                            |              |                                                                                    |
| 🚖 Favorites 🛛 🚖 🕖 Sign In 🅖 Business Analytics                                                                                                    |                                   |                         |                            |              |                                                                                    |
| SET Portal: survey summary                                                                                                    |                                   |                         |                            |              | 🟠 👻 🔝 👻 🖃 🚋 👻 Page 👻 Safety 👻 Tools 👻 🔕 🕶                                          |
| Flinders                                                                                                    |                                   |                         |                            |              |                                                                                    |
| Student Evaluation of Teaching (SET)                                                                                                    |                                   |                         |                            |              |                                                                                    |
| portal 👔                                                                                                    | 🖌 surveys 🚺 reports 🧿 manaq       | e users % response rate | ∕P admin                   |              | FLINGERS UNIVERSITY   SET<br>You are logged in as Julie Herraman (herr0018) logout |
| Show me surveys from                                                                                                    |                                   |                         |                            |              |                                                                                    |
| Faculty                                                                                                    | Other                             | ▼ <u>clear</u>          |                            |              |                                                                                    |
| School                                                                                                    | Planning Services Unit            | - clear                 |                            |              |                                                                                    |
| Торіс                                                                                                    | FLINXXXX - Planning Services Unit | ▼ <u>clear</u>          | Legend                     |              |                                                                                    |
| Year + Half 2013 Full Year                                                                                                    |                                   | ▼                       | 🗎 paper<br>🌄 online        |              | =                                                                                  |
| Availability                                                                                                    | 2013 NS MAR Flinders              | ▼                       | Awarning                   |              |                                                                                    |
|                                                                                                    | Show Filters                      |                         | error<br>create new survey |              |                                                                                    |
|                                                                                                    |                                   |                         |                            | To delete th | e entire survey, click on the delete                                               |
| Survey Descriptio                                                                                                    | on                                | Question Set            | Type Status Validity A     | ICON NEXT TO | Question Set U                                                                     |
| Other - Planning Services Unit                                                                                                    |                                   |                         |                            |              |                                                                                    |
| FLINXXXX - Plannin                                                                                                    | g Services Unit                   | •                       |                            |              |                                                                                    |
| Evaluate the Topic FLINXXXX<br>Evaluate Julie Herraman as a Lecturer in Topic FLINXXXX<br>Evaluate David De Bellis as a Tutor in Topic FLINXXXX                          |                                   | 0                       | Pending                    | To delete Q  | uestion Set L T E or S only click                                                  |
|                                                                                                    |                                   | 0                       | Pending Pending            | on the delet | lete icon next to the appropriate                                                  |
|                                                                                                    |                                   |                         |                            | Question Se  | et.                                                                                |
|                                                                                                    |                                   |                         |                            | L            |                                                                                    |
| Done                                                                                                    |                                   |                         |                            | <b>Q</b>     | ocal intranet   Protected Mode: Off 🛛 🖓 💌 🔍 100% 💌                                 |